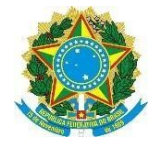

# Tutorial para emissão de Diploma e Certificado

1. Para emissão do **diploma** ou **certificado**, o aluno deverá ter cumprido todos os requisitos para conclusão de seu curso e sua situação no **SUAP**, deverá estar como **concluído** para os cursos Técnicos e FIC, ou **formado**, para os cursos superiores:

|                   |                                                                                                    |                                                                                                    | 100.0%                            |             |                                                                 |                                                                                |
|-------------------|----------------------------------------------------------------------------------------------------|----------------------------------------------------------------------------------------------------|-----------------------------------|-------------|-----------------------------------------------------------------|--------------------------------------------------------------------------------|
| Requisitos de Co  | onclusão de Curso                                                                                                    |                                                                                                    | Situação                          | CH Prevista | CH Cumprido                                                     | CH Pendente                                                                    |
| Disciplinas Obrig | gatórias                                                                                                    |                                                                                                    | Cumprido                          | 1830        | 1830                                                            | 0                                                                              |
| Disciplinas Opta  | ativas                                                                                                    |                                                                                                    | Cumprido                          | 180         | 180                                                             | 0                                                                              |
| Disciplinas de TO | cc                                                                                                    |                                                                                                    | Cumprido                          | 90          | 90                                                              | 0                                                                              |
| Apresentação do   | o TCC                                                                                                    |                                                                                                    | Cumprido                          |             | Apresentado em 28/11/20                                         | 19                                                                             |
| Exame Nacional    | de Desempenho dos                                                                                                    | Estudantes (ENADE)                                                                                                    | Cumprido                          |             | Dispensado                                                      |                                                                                |
| Colação de Grau   | ı                                                                                                    |                                                                                                    | Cumprido                          |             | Colação de grau em 27/08/2                                      | 2020                                                                           |
| _                 | os Fechados                                                                                                    |                                                                                                    | Cumprido                          |             |                                                                 |                                                                                |
| Todos os Período  |                                                                                                    |                                                                                                    |                                   |             |                                                                 |                                                                                |
| Todos os Período  |                                                                                                    |                                                                                                    | TOTAL                             | : 21        | lensagem Editar v Av                                            | iões Y Docur                                                                   |
| Todos os Período  |                                                                                                    |                                                                                                    | TOTAL                             | : 21        | lensøgem Editar v Av                                            | iões Y Docur                                                                   |
| dos Gerais        | Nome                                                                                                    |                                                                                                    | TOTAL                             | : 21        | 00 2100<br>Iensagem Editar V Aq<br>Situ                         | cões Y Docur<br>açãe Formado                                                   |
| dos Gerais        | Nome<br>Matricula<br>CPF                                                                                                    |                                                                                                    | TOTAL                             | : 21        | lensagem Editar v Ar<br>Situ<br>Ingr                            | iões Y Docur<br>açãe Formado<br>esso 2017/1                                    |
| dos Gerais        | Nome<br>Matricula<br>CPF<br>Petriodo<br>Beferéncia                                                                                         | 6°                                                                                                    | TOTAL                             | : 21        | 00 2100<br>Iensagem Editar V Av<br>Situ<br>Ing                  | čes ➤ Docur<br>açãe Formado<br>esso 2017/1<br>                                 |
| dos Gerais        | Nome<br>Matrícula<br>CPF<br>Período<br>Referência<br>Curso                                                                                 | 6°<br>401 - TECNOLOGIA EM SISTEMAS PARA INT                                                                                 | TOTAL                             | Enviar M    | 00 2100<br>Iensagem Editar V Ad<br>Situ<br>Ingr                 | cões V Docu<br>ação Formado<br>esso 2017/1<br>.R.E. 79,89                      |
| los Gerais        | Nome<br>Matricula<br>CPF<br>Período<br>Referência<br>Curso<br>Matriz                                                                       | 6°<br>401 - TECNOLOGIA EM SISTEMAS PARA INT<br>39 - TECNOLOGIA EM SISTEMAS PARA INTE                                        | ERNET (SALGUEIRO)<br>RRNET - CSAL | Enviar M    | lensagem Editar v A<br>Situ<br>Qtd. Peri                        | rões V Docur<br>ação Formado<br>esso 2017/1<br>C.R.E. 79,89<br>odos 6          |
| los Gerais        | Nome<br>Matrícula<br>CPF<br>Período<br>Referência<br>Curso<br>Matriz<br>Situação<br>Sistêmica                                              | 6°<br>401 - TECNOLOGIA EM SISTEMAS PARA INT<br>39 - TECNOLOGIA EM SISTEMAS PARA INTE<br>Matriculado no SUAP                 | ERNET (SALGUEIRO)                 | Enviar M    | lensøgem Editar v Av<br>Situ<br>Qtd. Peri<br>Data da Migr       | tões ♥ Docur<br>açãa Formado<br>esso 2017/1<br>.R.E. 79,89<br>odos 6<br>ação - |
| los Gerais        | Nome<br>Matricula<br>CPF<br>Período<br>Referència<br>Curso<br>Matriz<br>Situação<br>Sistêmica<br>Impressão<br>Digital                      | 6°<br>401 - TECNOLOGIA EM SISTEMAS PARA INT<br>39 - TECNOLOGIA EM SISTEMAS PARA INT<br>Matriculado no SUAP<br>Não           | ERNET (SALGUEIRO)<br>RNET - CSAL  | Envier M    | eensagem Editar V Ar<br>Situ<br>Qtd. Peri<br>Data da Migr       | cões V Docur<br>ação Formado<br>esso 2017/1<br>.R.E. 79,89<br>odos 6<br>ação - |
| los Gerais        | Nome<br>Matricula<br>CPF<br>Período<br>Referência<br>Curso<br>Matriz<br>Situeção<br>Sistêmica<br>Impressão<br>Digital<br>Chave<br>Priméria | 6°<br>401 - TECNOLOGIA EM SISTEMAS PARA INTE<br>39 - TECNOLOGIA EM SISTEMAS PARA INTE<br>Matriculado no SUAP<br>Não<br>4055 | ERNET (SALGUEIRO)                 | Enviar M    | lensagem Editar V A<br>Situ<br>Ing<br>Qtd. Peri<br>Data da Migr | tões ♥ Docur<br>ação Formado<br>esso 2017/1<br>t.R.E. 79,89<br>ação -          |

# DGCA- DEPARTAMENTO DE CONTROLE ACADÊMICO

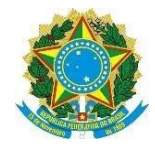

2. No menu **ENSINO**, clique em **Emitir Diploma**, para emissão de diploma individual, ou **Emitir Diploma em Lote**, para emitir diploma de uma turma inteira.

| (50) WhatsApp ×   M C                                               | Caixa de entrada - luciano.de | u: 🗙 📔 🗙 Caixa de entrada (19) - Iuciano. 🗙         | saap Início - SUAP: Sistema Unificad 🗙 | swap Emitir Diploma - SUAP: Sistema 🗙 | + - 4                       | y ×  |
|---------------------------------------------------------------------|-------------------------------|-----------------------------------------------------|----------------------------------------|---------------------------------------|-----------------------------|------|
| $\leftarrow$ $\rightarrow$ C $\triangle$ $\cong$ suap.clone.ifserta | ao-pe.edu.br/edu/emitir       | _diploma/                                           |                                        |                                       | Q \$                        | 🛞 :  |
| suap 🕐                                                              | icio » Emitir Diploma         |                                                     |                                        |                                       |                             | Î    |
| Luciano Deus                                                        |                               |                                                     |                                        |                                       |                             |      |
| Q Buscar Item de Menu                                               | 1 Passo 1 de 2                |                                                     |                                        |                                       |                             |      |
|                                                                     | Seleção do Aluno              |                                                     |                                        |                                       |                             |      |
| ▶ DOCUMENTOS/PROCESSOS                                              | Aluno: *                      | Q, Escolha uma opção                                |                                        |                                       |                             |      |
|                                                                     |                               | Lista alunos com cursos ativos e situação "CONCLUÍI | DO" ou "FORMADO"                       |                                       |                             |      |
| Alunos e Professores >                                              |                               |                                                     |                                        |                                       |                             | _    |
| Cadastros Gerais >                                                  | Continuar Cancelar            |                                                     |                                        |                                       |                             |      |
| CENSOS >                                                            |                               |                                                     |                                        |                                       |                             |      |
| Certificados ENEM >                                                 |                               |                                                     |                                        |                                       |                             |      |
| Comunicador >                                                       |                               |                                                     |                                        |                                       |                             |      |
| Cursos, Matrizes e ><br>Componentes                                 |                               |                                                     |                                        |                                       |                             |      |
| Diplomas e Certificados 🛛 🗸                                         |                               |                                                     |                                        |                                       |                             |      |
| Configurar Livros                                                   |                               |                                                     |                                        |                                       |                             |      |
| Emitir Diplome                                                      |                               |                                                     |                                        |                                       |                             |      |
| Emitir Diploma em Lote                                              |                               |                                                     |                                        |                                       |                             |      |
| Modelos de Documentos                                               |                               |                                                     |                                        |                                       |                             |      |
| Registros de Emissão                                                |                               |                                                     |                                        |                                       |                             |      |
| EAD >                                                               |                               |                                                     |                                        |                                       |                             | -    |
| 🕂 🔎 Digite aqui para pesquisar                                      | 0                             | 🛱 💽 🧮 🖻                                             |                                        | A 📴 📴                                 | ■ / (10:02<br>PTB2 26/01/20 | 21 🛡 |

Observação1: Para emitir o diploma ou certificado, você terá que abrir um processo no SUAP de

| 🙆 (50) WhatsApp 🛛 🗙 M                                                           | 🖌 Caixa de entrada - Iuciano.deu: 🗙 📔 📉 Caixa de entrada (19) - Iuciano: 🗙 🛛 suap Início - SUAP: Sistema Unificad: 🗙 🔤 Emitir Diploma em Lote - SUAT 🗙 🕇 | ć                | 9    | × |
|---------------------------------------------------------------------------------|----------------------------------------------------------------------------------------------------|------------------|------|---|
| $\leftarrow$ $\rightarrow$ C $\triangle$ $\stackrel{\bullet}{}$ suap.clone.ifse | sertao-pe.edu.br/edu/emitir_diplomas/ Q                                                                                                    | ☆                |      | : |
| Suap 💣                                                                          | Inicio >> Emitir Diploma em Lote                                                                                                    |                  |      | Â |
|                                                                                 | Passo 1 de 3                                                                                                    |                  |      |   |
|                                                                                 | Seleção da Turma                                                                                                    |                  |      |   |
| Diplomas e Certificados 🛛 🛩<br>Emitir Diploma                                   | Turma: * [Q, Escolha uma opção<br>Apenas para turmas de cursos da modalidade FIC.                                                                        |                  |      | ı |
| Emiir Diploma em Lote<br>Emilir Diploma em Lote                                 |                                                                                                    | po da Pár        | tina |   |
| https://suap.clone.ifsertao-pe.edu.br/djtools/brea                              | eadcrumbs_reset/ensino_diplomasecertificados_emitirdiplomaemlote/edu/emitir_diplomas/                                                                    |                  |      | - |
| 🛨 🔎 Digite aqui para pesquisar                                                  | ar O Hi 💽 🧮 💼 💼 🔯 🖹 🔨 🗛 🖉 O Hi O Hi O Hi O Hi O Hi O Hi O Hi O H                                                                                         | 09:54<br>5/01/20 | 21   | 1 |

forma individual ou por turma no caso dos diplomas ou certificados emitidos em lote.

**Observação2:** Para emitir o diploma individualmente, digite o **nome, CPF** ou **número de matrícula** do aluno no lugar indicado.

**Observação3:** Para a emissão de diploma em lote, ou seja por turma, digite o código da turma no local indicado.

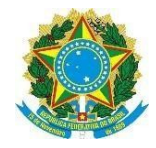

3. No menu **ENSINO**, dentro de **Diplomas e Certificados**, na opção **Registro de Emissão**, poderá após o registro,o sistema emitir o diploma ou certificado usando os filtros:

| iap 🦿                                                                                                    |        |                      |                                          |                                                    |                                                                                                    |                                                                                                    |                                                 |                                                                             |                                                                                                    |                                                                                                    |                                                                                                    |                                                                                                    |                                                           |                                                     |                                                                                   |                                                                                                    |                                                                                                    |
|----------------------------------------------------------------------------------------------------|--------|----------------------|------------------------------------------|----------------------------------------------------|----------------------------------------------------------------------------------------------------|----------------------------------------------------------------------------------------------------|-------------------------------------------------|-----------------------------------------------------------------------------|----------------------------------------------------------------------------------------------------|----------------------------------------------------------------------------------------------------|----------------------------------------------------------------------------------------------------|----------------------------------------------------------------------------------------------------|-----------------------------------------------------------|-----------------------------------------------------|-----------------------------------------------------------------------------------|----------------------------------------------------------------------------------------------------|----------------------------------------------------------------------------------------------------|
| <b>→</b>                                                                                                    | l      | nício⇒<br>E <b>m</b> | <ul> <li>Emissi</li> <li>ISSã</li> </ul> | io de Di<br>o de                                   | plomas/Certificados<br>e Diploma                                                                                                    | s/Certificad                                                                                                    | los                                             |                                                                             |                                                                                                    |                                                                                                    |                                                                                                    |                                                                                                    |                                                           | Export                                              | ir para XI                                                                        | LS 0                                                                                                    | Ajuda                                                                                                    |
| Luciano Deus                                                                                                    |        |                      |                                          |                                                    | •                                                                                                    |                                                                                                    |                                                 |                                                                             |                                                                                                    |                                                                                                    |                                                                                                    |                                                                                                    |                                                           |                                                     |                                                                                   |                                                                                                    |                                                                                                    |
|                                                                                                    |        | FILT                 | ROS:                                     |                                                    | Sirtan                                                                                                    |                                                                                                    | 0                                               | 80000.001                                                                   |                                                                                                    | Diretoria                                                                                                    |                                                                                                    |                                                                                                    | Modalidada                                                | de Enrino:                                          |                                                                                   |                                                                                                    |                                                                                                    |
| uscar Item de Menu                                                                                                    |        | Texto                | 0.                                       |                                                    | Q                                                                                                    | Todos                                                                                                    |                                                 | Q, Todos                                                                    |                                                                                                    | Q, Todos                                                                                                    |                                                                                                    |                                                                                                    | Q. Todos                                                  | de Ensirio.                                         |                                                                                   |                                                                                                    |                                                                                                    |
| ICIO                                                                                                    |        | livro                |                                          |                                                    |                                                                                                    | cancelado:                                                                                                    |                                                 | estrutura                                                                   |                                                                                                    | Curse                                                                                                    |                                                                                                    |                                                                                                    |                                                           |                                                     |                                                                                   |                                                                                                    |                                                                                                    |
|                                                                                                    |        | Q                    | Todos                                    |                                                    |                                                                                                    | Q. Todos                                                                                                    |                                                 | Q. Todo                                                                     | os                                                                                                    | Q                                                                                                    | Todos                                                                                                    |                                                                                                    | F                                                         | iltrar                                              |                                                                                   |                                                                                                    |                                                                                                    |
|                                                                                                    |        |                      |                                          |                                                    |                                                                                                    |                                                                                                    |                                                 |                                                                             |                                                                                                    |                                                                                                    |                                                                                                    |                                                                                                    |                                                           |                                                     |                                                                                   |                                                                                                    |                                                                                                    |
| NailyO                                                                                                    |        | FILT                 | RAR POR                                  | DATA:                                              |                                                                                                    |                                                                                                    |                                                 |                                                                             |                                                                                                    |                                                                                                    |                                                                                                    |                                                                                                    |                                                           |                                                     |                                                                                   |                                                                                                    |                                                                                                    |
| unos e Protessores                                                                                                    |        | 201                  | 9 20                                     | 20                                                 |                                                                                                    |                                                                                                    |                                                 |                                                                             |                                                                                                    |                                                                                                    |                                                                                                    |                                                                                                    |                                                           |                                                     |                                                                                   |                                                                                                    |                                                                                                    |
| adastros Gerais >                                                                                                    | < 1    | 2                    | 3 4 M                                    | ostran                                             | do 59 Emissão de Di                                                                                                    | inlomes/Certificados                                                                                                    | Mostrar tude                                    | <u>_</u>                                                                    |                                                                                                    |                                                                                                    |                                                                                                    |                                                                                                    |                                                           |                                                     |                                                                                   |                                                                                                    |                                                                                                    |
| ENSOS >                                                                                                    |        |                      |                                          |                                                    |                                                                                                    |                                                                                                    |                                                 |                                                                             |                                                                                                    |                                                                                                    |                                                                                                    |                                                                                                    |                                                           |                                                     |                                                                                   |                                                                                                    |                                                                                                    |
| ertificados ENEM ->                                                                                                    |        | Ação                 | o:                                       |                                                    | ✓ Aplicar 0                                                                                                    | 0 de 15 selecionados                                                                                                    |                                                 |                                                                             |                                                                                                    |                                                                                                    |                                                                                                    |                                                                                                    |                                                           |                                                     |                                                                                   |                                                                                                    |                                                                                                    |
|                                                                                                    |        |                      |                                          |                                                    |                                                                                                    |                                                                                                    |                                                 |                                                                             |                                                                                                    |                                                                                                    |                                                                                                    |                                                                                                    |                                                           |                                                     |                                                                                   |                                                                                                    |                                                                                                    |
| omunicador >                                                                                                    |        |                      |                                          |                                                    |                                                                                                    |                                                                                                    |                                                 |                                                                             | Data de                                                                                                    | Data do                                                                                                    |                                                                                                    |                                                                                                    | Númer                                                     | •                                                   |                                                                                   |                                                                                                    |                                                                                                    |
| omunicador ><br>ursos, Matrizes e ><br>omponentes                                                                                                    |        |                      | #                                        | ID                                                 | Aluno                                                                                                    | Curso                                                                                                    | Campu                                           | s Modalidad                                                                 | de Data de<br>Expedição                                                                                                    | Data do<br>Registro                                                                                                    | Livro                                                                                                    | Fol                                                                                                    | ha do<br>Registr                                          | o Pasta                                             | Via                                                                               | Emissor                                                                                                    | Sit                                                                                                    |
| omunicador ><br>ursos, Matrizes e ><br>omponentes iplomas e Certificados >                                                                                                    |        |                      | #                                        | ID<br>182                                          | Aluno<br>Evandro Gonçalvo<br>de Souza                                                                                                    | Curso<br>TÉCNICO EM                                                                                                    | Campu                                           | <ul> <li>Modalidad</li> <li>Ţécnico</li> </ul>                              | de Data de<br>Expedição                                                                                                    | Data do<br>Registro                                                                                                    | Livro<br>1 SUAP (LI<br>DE REGIST                                                                                                    | /RO<br>RO                                                                                                    | ha Númer<br>do<br>Registr                                 | o Pasta                                             | Via                                                                               | Emissor                                                                                                    | Sit                                                                                                    |
| insos, Matrizes e<br>imponentes<br>iplomas e Certificados<br>onfigurar Livros                                                                                                    |        |                      | #<br>Q B                                 | ID<br>182                                          | Aluno<br>Evandro Gonçalva<br>de Souza<br>(201723030004)                                                                                                    | Curso<br>TÉCNICO EM<br>AGROPECUÁRIA                                                                                                    | Camput<br>A CSAL                                | s Modalidad<br>Técnico<br>Subsequen                                         | de Data de Expedição                                                                                                    | Data do<br>Registro           0         04/11/2020                                                                                                    | Livro<br>1 SUAP (LI<br>DE REGIST<br>DE DIPLO<br>N° 01 / CS/                                                                                                    | /RO<br>RO<br>MAS<br>L)                                                                                                    | ha Númer<br>do<br>Registr<br>466                          | o Pasta                                             | <b>Via</b><br>1                                                                   | Emissor<br>Luciano<br>Deus<br>(275792                                                                                                    | Sit                                                                                                    |
| omunicador ><br>ursos, Matrizes e ><br>omponentes ><br>iplomas e Certificados ><br>onfigurar Livros<br>mitir Diploma                                                                                                    |        |                      | #<br>Q 2                                 | ID<br>182                                          | Aluno<br>Evandro Gonçalve<br>de Souza<br>(201723030004)                                                                                                    | Curso<br>TÉCNICO EM<br>AGROPECUARIA                                                                                                    | Campur<br>A CSAL                                | s Modalidad<br>Técnico<br>Subsequen                                         | de Data de<br>Expedição<br>nte 04/11/202                                                                                                    | Data do<br>Registro           0         04/11/2020                                                                                                    | Livro<br>1 SUAP (LI<br>DE REGIST<br>DE DIPLO<br>N° 01 / CS/<br>4 SUAP (LI                                                                                                    | /RO<br>RO<br>AAS<br>L)<br>/RO                                                                                                    | ha Númer<br>do<br>Registr<br>466                          | o Pasta                                             | Via<br>1                                                                          | Luciano<br>Deus<br>(275792                                                                                                    | ) Sit                                                                                                    |
| amunicador ><br>ursos, Matrizes e  omponentes ><br>iplomas e Certificados ><br>onfigurar Livros  mitar Diploma em Lose                                                                                                    |        |                      | #<br>Q B                                 | ID<br>182<br>181                                   | Aluno<br>Evandro Gonçalve<br>de Souza<br>(201723030004)<br>Ana Laiane Silva d<br>Miranda                                                                                                    | Curso  Curso  TECNICO EM AGROPECUÁRIA  RECEPCIONISTA                                                                                                    | Campur<br>A CSAL                                | FIC                                                                         | de Data de<br>Expedição<br>nte 04/11/202<br>31/10/202                                                                                          | Data do<br>Registro           0         04/11/2020           0         31/10/2020                                                                                                    | Livro<br>1 SUAP (LI<br>DE REGIST<br>DE DIPLOI<br>N° 01/CS/<br>4 SUAP (LI<br>DE CONTE<br>DE                                                                                              | /RO<br>RO<br>(AS<br>(L)<br>/RO<br>OLE                                                                                                    | ha Númer<br>do<br>Registr<br>466                          | Ana<br>Laiane                                       | Via<br>1                                                                          | Emissor<br>Luclano<br>Deus<br>(275792<br>Luilson<br>Martins                                                                              | ) .                                                                                                    |
| omunicador ><br>urnos, Musrices e<br>amponentes componentes or<br>platomas e Certificados or<br>nitar Diploma en Lote<br>locelos de Documentos                                                                                                    |        |                      | #<br>Q B<br>Q B                          | ID<br>182<br>181                                   | Aluno<br>Evandro Gonçalve<br>de Souza<br>(201723030004)<br>Ana Lalane Silva d<br>Miranda<br>(2020100103500                                                                                                    | es Curso<br>Es TECNICO EM<br>AGROPECUARIA<br>RECEPCIONISTA                                                                                                    | Camput<br>A CSAL<br>A CPET                      | FIC                                                                         | de Data de Expedição<br>nate 04/11/202<br>31/10/202                                                                                            | Data do<br>Registro           0         04/11/2020           0         31/10/2020                                                                                                    | Livro<br>1 SUAP (LI<br>DE REGIST)<br>DE DIPLOT<br>N° 01/CS/<br>4 SUAP (LI<br>DE CONTE<br>DE<br>CERTIFICA<br>N° 004 - CI<br>CERTIFICA                                                    | /RO<br>RO<br>AAS<br>LL)<br>/RO<br>OLE<br>DOS<br>VET/                                                                                                    | ha Númer<br>do<br>Registr<br>466<br>4124                  | Ana<br>Laiane<br>Silva d                            | Via<br>1<br>1<br>10                                                               | Emissor<br>Luciano<br>Deus<br>(275792<br>Luilson<br>Martins<br>(167712                                                                   | ) Sit                                                                                                    |
| arnuos, Matrizes e ><br>arnos, Matrizes e ><br>proponentes =<br>ponfigurar Livros<br>nitizr Diploma en Lose<br>odelos de Documentos<br>agistros de Emissão                                                                                                    |        |                      | #<br>Q B<br>Q B                          | ID<br>182<br>181                                   | Aluno<br>Evandro Gonçalve<br>(201723030004)<br>Ana Lalane Silva d<br>Miranda<br>(2020100103500                                                                                                    | es Curso<br>Es TECNICO EM<br>AGROPECUARIA<br>RECEPCIONISTA                                                                                                    | Camput<br>A CSAL<br>A CPET                      | s Modalidad<br>Técnico<br>Subsequen<br>FIC                                  | de Data de<br>Expedição<br>04/11/202<br>31/10/202                                                                                              | Data do<br>Registro           0         04/11/2020           0         31/10/2020                                                                                                    | Livre<br>1 SUAP (LI<br>DE REGIST<br>DE DIPLOI<br>N° 01/CSJ<br>4 SUAP (LI<br>DE CONTE<br>DE<br>CERTIFICA<br>N° 004 - CI<br>CPET)                                                         | /RO<br>RO<br>AAS<br>AL)<br>/RO<br>OLE<br>DOS<br>FET /                                                                                                    | ha Númer<br>do<br>Registr<br>466<br>4124                  | Ana<br>Laiane<br>Silva d<br>Miran                   | Via<br>1<br>ia                                                                    | Emissor<br>Luciano<br>Deus<br>(275792<br>Luilson<br>Martins<br>(167712                                                                   | Sitt           )         \vee           4)         \vee                                                                                                    |
| ormunicador ><br>urusos, Matrizes e<br>urusos, Matrizes e<br>urusos, Matrizes e<br>propontes contributos<br>politoria en control<br>nitiar Diploma em Lote<br>odelos de Documentos<br>retistros de Emissão<br>ND >                                                                                                    |        |                      | #<br>Q B<br>Q B<br>Q B                   | ID<br>182<br>181<br>180                            | Aluno<br>Evandro Gonçalve<br>de Souza<br>(201723030004)<br>Ana Lalane Silva d<br>Miranda<br>(2020100103500<br>Alito Alves Barbo<br>(2020100105000                                                                                                    | Curso<br>TÉCNICO EM<br>AGROPECUARIA<br>RECEPCIONISTA<br>Sa<br>PROGRAMADO<br>DE SISTEMAS                                                                                                    | Camput<br>A CSAL<br>A CPET                      | Modalidad     Técnico     Subsequen     FIC     FIC                         | Data de<br>Expedição           nte         04/11/202           31/10/202         30/10/202                                                     | Data do<br>Registro           0         04/11/2020           0         31/10/2020           0         -                                                                                                | Livro<br>1 SUAP (LI<br>DE REGIST<br>DE DIPLOI<br>N° 01/CS/<br>4 SUAP (LI<br>DE CONTE<br>DE<br>CERTIFICA<br>N° 004-CI<br>CPET)<br>-                                                      | /RO<br>NAS<br>LL)<br>/RO<br>OLE<br>DOS<br>YET/<br>-                                                                                                    | ha Númer<br>do<br>Registr<br>466<br>4124<br>-             | Ana<br>Laiane<br>Silva d<br>Miran                   | Via<br>1<br>ia<br>1                                                               | Emissor<br>Luciano<br>Deus<br>(275792<br>Luilson<br>Martins<br>(167712<br>Giselda<br>Moraes<br>(178273                                   | <ul> <li>Site</li> <li>)</li> <li>(1)</li> <li>(1)</li></ul> |
| orrunicador > ursos, Matrízes e orgonomentes > plotmas e Certificados > nisir Diploma misir Diploma en Lote iosteles de Documentos agestros de Emissão NO > Diplicate aquil para peso                                                                                                    | puisar |                      | #<br>Q B<br>Q B<br>Q B                   | ID<br>182<br>181<br>180                            | Aluno<br>Evandro Gonçalvi<br>de Souza<br>(201723030004)<br>Ana Lalane Silva d<br>Miranda<br>(2020100103500<br>Alito Alves Barbo<br>(200 Alito Alves Barbo                                                                                                    | Curso<br>TÉCNICO EM<br>AGROPECUARI,<br>Ie<br>RECEPCIONIST,<br>S8<br>PROGRAMADO<br>DE SISTEMAS                                                                                                    | Campur<br>A CSAL<br>A CPET                      | Modalidad     Técnico     Subsequen     FIC     FIC                         | de         Data de<br>Expedição           nne         04/11/202           31/10/202         30/10/202                                          | Data do<br>Registro           0         04/11/2020           0         31/10/2020           0         -                                                                                                | Livro<br>1 SUAP (LI<br>DE REGIST<br>DE DIPO<br>N° 01 / CS/<br>4 SUAP (LI<br>DE CONTE<br>DE<br>CERTIFICA<br>N° 004 - CI<br>CPET)<br>-                                                    | /RO<br>MAS<br>LLL<br>/RO<br>OLE<br>DOS<br>VET /<br>-                                                                                                    | An Númer<br>do<br>Registr<br>466<br>4124<br>-             | Pasta<br>Ana<br>Leiane<br>Silva d<br>Miran          | Via<br>1<br>1<br>1<br>1<br>1<br>1                                                 | Emissor<br>Luciano<br>Deus<br>(275792<br>Luilson<br>Martins<br>(167712<br>Giselda<br>Moraes<br>(178273                                   | <ul> <li>Sit</li> <li>3</li> <li>4)</li> <li>4)</li> <li>2)</li> <li>12</li> </ul>                                                                                                    |
| omunicador                                                                                                    | quisar |                      | #<br>Q &<br>Q &<br>Q &                   | ID<br>182<br>181<br>180                            | Aluno Evandro Concelve de Sauza (201723030004) Ana Laiare Silva o Miranda (2020100103500 Alito Alves Barbo (2020100105000 O H;                                                                                                    | Curso<br>E TECNICO EM<br>AGROPECUARIJ<br>RECEPCIONISTA<br>B PROGRAMADO<br>DE SISTEMAS<br>C E                                                                                                    | Camput<br>A CSAL<br>A CPET<br>R CFLO            | Modalidad     Técnico     Subsequen     FIC     FIC     FIC                 | de Data de Expedição<br>nte 04/11/202<br>31/10/202<br>30/10/202                                                                                | Data do<br>Registro           0         04/11/2020           0         31/10/2020           0         -                                                                                                | Livro<br>1 SUAP (LI<br>DE REGIST<br>DE DIPO<br>N° 01 / CS/<br>4 SUAP (LI<br>DE CONTE<br>DE<br>CERTIFICA<br>N° 004 - CI<br>CPET)<br>-                                                    | /RO<br>RO<br>AAS<br>DOS<br>VET /<br>1057<br>1057                                                                                                    | ha Númer<br>do<br>Registr<br>466<br>4124<br>-<br>-        | Pasta<br>Pasta<br>Ana<br>Lalane<br>Silva d<br>Miran | via<br>1<br>1<br>1<br>1<br>1<br>(7, ∇))                                           | Emissor<br>Luciano<br>Deus<br>(275792<br>Luilson<br>Martins<br>(167712<br>Giselda<br>Moraes<br>(178273<br>POR 1<br>PTB2 26/0             | <ul> <li>Sit</li> <li>3</li> <li>4)</li> <li>4)</li> <li>2)</li> <li>10:12</li> <li>11/2021</li> </ul>                                                                                                    |
| amunicador ><br>ursos, Matrizes e ><br>imponentes<br>pontegurar Livros<br>mitro Diploma<br>mitro Diploma | quisar |                      | #<br>Q B<br>Q B<br>Q B<br>()             | ID<br>182<br>181<br>180                            | Alune<br>Evandro Gonçalvuç<br>de Sauza<br>(201723030004)<br>Ana Laiane Silva d<br>Maranda<br>(2020100103500<br>(202010010500<br>(202010010500<br>O                                                                                                    | Curso<br>Curso<br>TECNICO EM<br>AGROPECUARIJ<br>RECEPCIONISTJ<br>So<br>PROGRAMADO<br>DE SISTEMAS<br>PRAILCA                                                                                                    | Camput<br>A CSAL<br>A CPET<br>R CFLO            | Modalidad     Técnico     Subsequen     FIC     FIC                         | de         Data de<br>Expedição           nte         04/11/202           31/10/202         30/10/202                                          | Data do<br>Registro           0         04/11/2020           0         31/10/2020           0         -                                                                                                | Livro<br>1 SUAP (LI<br>DE REGIST<br>DE DIPLOT<br>N° 01/CS.<br>4 SUAP (LI<br>DE CONTE<br>DE<br>CERTIFICA<br>N° 004 - CI<br>CPET)<br>-                                                    | /RO<br>RO<br>ALS<br>LU<br>LO<br>EDOS<br>ET/                                                                                                    | na Númer<br>do<br>Registr<br>466<br>4124<br>-<br>∧ 3<br>5 | Ana<br>Laiane<br>Silva d<br>Miran                   | Via<br>1<br>1<br>1<br>1<br>(ر) (ر)                                                | Emissor<br>Luciano<br>Deus<br>(275792<br>Lulison<br>Martins<br>(167712<br>Giselda<br>Moraes<br>(178273<br>POR 1<br>PTB2 26/0             | <ul> <li>Sit</li> <li>3</li> <li>4)</li> <li>2)</li> <li>0:12</li> <li>1/2021</li> </ul>                                                                                                    |
| omunicador ><br>arsos, Matrizes e ><br>omponentes Para e ><br>pingonas e Certificados ><br>onfigurar Livros<br>mitir Diploma en Lote<br>odelos de Documentos<br>sejstros de Enissão ><br>Digite aqui para pesque<br>Emitir Diploma                                                                                                    | quisar |                      |                                          | 1D<br>182<br>181<br>180<br>Ver<br>0 Sig            | Aluno Evandro Gonçalvede Souza (20172303004) Ana Lalane Silva d Mirarda (2020100103500 (2020100105000 (2020100105000 ) D H Tomica da Costa                                                                                                    | Curso Curso  | Campui<br>A CSAL<br>A CPET<br>R CFLO            | Modalidad     Técnico     Subsequen     FIC     FIC     FIC     C     C     | de         Data de<br>Expedição           nate         04/11/202           31/10/202         30/10/202                                         | Data do<br>Registro           0         04/11/2020           0         31/10/2020           0         -                                                                                                | Livro<br>1 SUAP (LI<br>DE REGIST<br>DE DIPLOI<br>N° 01 / CS<br>4 SUAP (LI<br>DE CONTE<br>DE<br>CERTIFICA<br>N° 004 - C<br>CPET)<br>(LIVRO<br>ISTRO                                      | /RO<br>RO<br>ALS<br>LU<br>LO<br>E<br>E<br>T<br>A<br>A<br>A<br>A<br>A<br>A<br>A<br>A<br>A<br>A<br>A<br>A<br>A<br>A<br>A<br>A<br>A                          | Númer<br>do<br>Registr<br>-<br>-<br>-<br>S                | Ana<br>Laiane<br>Silane<br>Miran                    | Via<br>1<br>1<br>1<br>1<br>1<br>Santos                                            | Emissor<br>Luciano<br>Deus<br>(275792<br>Lulison<br>Martins<br>(167712<br>Giselda<br>Moraes<br>(178273<br>POR 1<br>PTB2 26/0             | <ul> <li>Sit</li> <li>3</li> <li>3</li> <li>4)</li> <li>2)</li> <li>0:12</li> <li>11/2021</li> </ul>                                                                                                    |
| municador > rrsos, Matrizes e rrsos, Matrizes e rrsos, Matrizes e planase Certificados > planase Certificados > rister Diploma em Lote codetos de Documentos rgisteros de Emissão D D D D D D D D D D D D D D D D D D D                                                                                                    | quisar |                      | #<br>Q 2<br>Q 2<br>Q 2<br>154            | 10<br>182<br>181<br>180<br>0 Ver<br>Siqu<br>(20    | Aluno           Evandro Gonçalıv           Evandro Gonçalıv           Go1722030004)           Ana Laiane Silva dı           Miranda           (2020100103500)           Quotion1005000           Quotion10050000 | Curso  Curso Curso Curso Curs | Campur<br>A CSAL<br>A CPET<br>R CFLO<br>CPZR FI | Modalidad<br>Técnico<br>Subsequent<br>FIC<br>FIC<br>FIC<br>C<br>20          | de         Data de<br>Expedição           ante         04/11/202           31/10/202         30/10/202           ce/o1/2021         26/01/2021 | Data do<br>Registro           0         04/11/2020           0         31/10/2020           0         -           2         31/10/2020           0         -           2         DE<br>CERTIN<br>CURSC | Livre<br>1 SUAP (LI<br>DE REGIS<br>DE DIPLOI<br>N° 01 / CS<br>4 SUAP (LI<br>DE CONTH<br>DE CONTH<br>CERTIFICA<br>N° 004 - CI<br>CPET)<br>(LIVRO<br>ISTRO<br>ICADOS -<br>ICADOS -        | Foll           (RO<br>RAS<br>RAS<br>RAS<br>(RO<br>OLE<br>DOS<br>(ET/<br>)         157           DOS<br>(ET/<br>)         105           3         646      | Númer<br>do<br>Registr<br>7 466<br>-<br>4124<br>-         | Ana<br>Laiane<br>Silane<br>Miran                    | Via           1           1           1           1           1           233662) | Emissor<br>Luciano<br>Deus<br>(275792<br>Luilson<br>Martins<br>(187712)<br>Giselda<br>Moraes<br>(1772273<br>POR 1<br>PTB2 26/0<br>Valido | Sit<br>)<br>()<br>()<br>()<br>()<br>()<br>()<br>()<br>()<br>()                                                                                                    |
| omunicador                                                                                                    | quisar |                      | #<br>Q 2<br>Q 2<br>Q 2<br>154            | ID<br>182<br>181<br>180<br>Ver<br>Siquents<br>(20) | Aluno Evandro Gonçalvu de Souza (2017/23030004) (2017/23030004) Ana Laiane Silva cu Miranda (2020100103500 (2020100105002)  Eiter Gones 2020010550250)                                                                                                    | Curso     Curso     Curso     Curso     Curso     Curso     Control     Curso     Control     Curso     Control     Control     Curso     Control     Curso     Control     Curso     Control     Curso     Control     Curso     Control     Curso     Control     Curso     Control     Curso     Control     Curso     Control     Curso     Control     Curso     Control     Curso     Control     Curso     Curso          | Campui<br>A CSAL<br>A CPET<br>R CFLO<br>CPZR FI | Modalidad     Técnico     Subsequen     FIC     FIC     C     C     C     C | de         Data de<br>Expedição           ante         04/11/202           31/10/202         30/10/202           26/01/2021         26/01/2021 | Data do<br>Registro           0         04/11/2020           0         31/10/2020           0         -           0         -           1/2021         DE REG<br>DE REG<br>CURRS<br>CURRS<br>CURRS     | Livre<br>1 SUAP (LI<br>DE REGIST<br>DE DIPLOI<br>N° 01 / CS<br>4 SUAP (LI<br>DE CONTE<br>DE CONTE<br>DE CONTE<br>DE CONTE<br>CERTIFICA<br>(CIVRO<br>iSTRO<br>ICADOS-<br>ISFIC-N°<br>ZR) | Foll           /RO<br>ROS<br>ROS<br>OLE         157           JOS         105           DOS         105           JOS         105           JOS         3 | Númer<br>degistr<br>2 466<br>2 4124<br>-<br>2 5           | Ana<br>Laiane<br>Siiva d<br>Miran                   | Via<br>1<br>1<br>1<br>1<br>(デーロン)<br>Santos<br>233662)                            | Emissor<br>Luciano<br>Deus<br>(275792<br>Luilson<br>Martins<br>(167712<br>Giselda<br>Moraes<br>(177273<br>POR 1<br>PTB2 26/0<br>Valido   | <ul> <li>Sit</li> <li>Sit</li> <li>3</li> <li>4)</li> <li>2)</li> <li>0:12</li> <li>11/2021</li> </ul>                                                                                                    |

4. No aluno, o sistema disponibiliza duas opções: a **Lupa** que é usada para acessar os dados de registro do diploma, informar dados de publicação no DOU e para imprimir o diploma; e **Editar** que possibilita a inserção do número da pasta e do código de autenticação do Sistec para os cursos técnicos.

# Tela ao clicar na lupa

| suap                         | <b>9</b> | laíoia ya Emissão de Dialo | mos/Cortificados », Emirsão do Diolomo, 1 | *\6e                              |                            |                    |                                |       |
|------------------------------|----------|----------------------------|-------------------------------------------|-----------------------------------|----------------------------|--------------------|--------------------------------|-------|
| ·                            |          | Fmissão de Diplo           | Diploma - 1ª Via                          | t via                             |                            |                    |                                |       |
| Michele Rufino               |          |                            |                                           |                                   |                            | <b>Г</b>           |                                | _     |
| <b>Q</b> Buscar Item de Menu |          |                            |                                           |                                   | Diploma                    | Cancelar Registro  | Informar Dados da Publicação i | no D( |
|                              |          | V Situação do Re           | gistro                                    |                                   | Histórico                  |                    |                                |       |
| <b>⊈</b> ⊒ ENSINO            |          | Sistema                    | SUAP                                      |                                   | Situat Registro            |                    |                                |       |
| Alunos e Professores         | >        |                            |                                           |                                   |                            |                    |                                |       |
| Cadastros Gerais             | >        |                            |                                           |                                   |                            |                    |                                |       |
| CENSOS                       | >        | ✓ Dados do Alun            | 0                                         |                                   |                            |                    |                                |       |
| Certificados ENEM            | > <      | Nome:                      | Veronica da costa sigueira gomes          |                                   |                            | Matricula          | 202020010550250                |       |
| Comunicador                  | >        | Data de                    | 21/04/1976                                | Nacionalidade                     | Brasileira                 | Naturalidade       | Itanemirim-ES                  |       |
| Cursos, Matrizes e           | >        | Nascimento:                | 1775872                                   |                                   | -/-                        | Data de Expedição: |                                |       |
| Diplomas e Certificados      | -        | Nome da Mãe:               | Maria da costa sigueira                   | Nome do Pai:                      | Moacir ferreira gomes      | Data de Expedição. |                                |       |
| Configurar Livros            |          |                            |                                           |                                   |                            |                    |                                |       |
| Emitir Diploma               |          |                            |                                           |                                   |                            |                    |                                |       |
| Emitir Diploma em Lote       |          | V Dados do Curs            | 0                                         |                                   |                            |                    |                                |       |
| Modelos de Documentos        | TAI      | MENTO-DI                   | CONTROLE                                  |                                   | S DIGITAIS (PETROLINA ZONA | RURAL)             |                                |       |
| 4                            |          | Matriz:                    | 215 - PRÁTICA PEDAGÓGICA DE ME            | TODOLOGIAS ATIVAS E FERRAMENTAS D | IGITAIS                    |                    | Carga Horária:                 | 180   |
| EAD                          | >        | Turme:                     | 20202.1.001055.4N                         |                                   |                            |                    |                                |       |
| Entidos Decembra             |          |                            |                                           |                                   |                            |                    |                                |       |

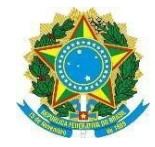

# Tela ao clicar no botão editar

| suap                              |     | Início » Emissão de Diplomas/Certificados » Editar 1ª Via |                                         |         |
|-----------------------------------|-----|-----------------------------------------------------------|-----------------------------------------|---------|
| Michele Rufino                    |     | Editar 1º Via                                             |                                         | Ø Ajuda |
| Q. Ruscar Item de Menu            |     | Dados Gerais                                              |                                         |         |
|                                   |     | Código:* 1540                                             |                                         |         |
|                                   |     | Pasta:*                                                   |                                         |         |
| Alunos e Professores              | >   |                                                           |                                         |         |
| Cadastros Gerais                  | >   | Autenticação SISTEC:                                      |                                         |         |
| CENSOS                            | >   | Código de autenticação SISTEC. Obri                       | gatório para alunos de cursos técnicos. |         |
| Certificados ENEM                 | > < | Salvar Salvar e continuar editando                        |                                         | Apagar  |
| Comunicador                       | >   |                                                           |                                         |         |
| Cursos, Matrizes e<br>Componentes | 2   |                                                           |                                         |         |
| Diplomas e Certificados           | s 👻 |                                                           |                                         |         |
| Configurar Livros                 |     |                                                           |                                         |         |
| Emitir Diploma                    |     |                                                           |                                         |         |
| Emitir Diploma em Lote            |     |                                                           |                                         |         |
| Modelos de Documento:             | s   |                                                           |                                         |         |
| Registros de Emissão              |     |                                                           |                                         |         |

EAD Estágios Do

5. Imprimindo diploma: Para imprimir um diploma, clique na lupa demonstrada na primeira imagem do item 4 acima e na tela apresentada, conforme imagem abaixo, clique em **Imprimir** e escolha a opção **Diploma**:

| Л | SUAD Constraints of the second second | Inicio >> Emissão de Dipi<br>Emissão de<br>-> Situação do Re<br>Sistema<br>-> Dados do Alur | egistro                          | ue∙1*Via      | Shue              | Imprimir V<br>Diploma<br>Histórico<br>ar Registro | iancelar Registro  | Informar Dados da Publicação no DOU |
|---|----------------------------------------------------------------------------------------------------|---------------------------------------------------------------------------------------------|----------------------------------|---------------|-------------------|---------------------------------------------------|--------------------|-------------------------------------|
|   | Certificados ENEM >                                                                                                    | < Nome:                                                                                     | Veronica da costa siqueira gomes |               |                   |                                                   | Matrícula:         | 202020010550250                     |
|   | Comunicador >                                                                                                    | Data de<br>Nascimento:                                                                      | 21/04/1976                       | Nacionalida   | de: Brasileira    |                                                   | Naturalidade:      | Itapemirim-ES                       |
|   | Cursos, Matrizes e ><br>Componentes                                                                                                    | Identidade:                                                                                 | 1775872                          | Orgão Expedio | or: -/-           |                                                   | Data de Expedição: |                                     |
|   | Diplomas e Certificados 🛛 🗸                                                                                                    | Nome da Mãe:                                                                                | Maria da costa siqueira          | Nome do       | ai: Moacir ferrei | ragomes                                           |                    |                                     |
|   | Configurar Livros                                                                                                    |                                                                                             |                                  |               |                   |                                                   |                    |                                     |

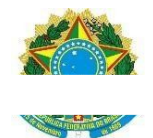

6. Escolha o modelo de diploma a ser impresso, em Modelo e clique no botão Enviar.

| (55) WhatsApp                            | 🗙 📔 🗙 Caixa de entrada - luciano.deu                                          | 🗙 🛛 🗙 Caixa de entrada (20) - Iuciano 🗙 🛛 suap Início - SUAP: Sistema Unificad 🗙 suap Imprimir Diploma - SUAP: Siste 🗙 🕂 | -                     | ٥         | × |
|------------------------------------------|-------------------------------------------------------------------------------|----------------------------------------------------------------------------------------------------|-----------------------|-----------|---|
| ← → C ☆ 🔒 sua                            | p.clone.ifsertao-pe.edu.br/edu/imprim                                         | ir_diploma/182/                                                                                                    | Q 🕁                   |           | : |
| Suap                                     | Inicio » Emissão de Diplomas/Cerr<br>Imprimir Diplon<br>V Formulário de Impre | ificados » Emissão de Diploma - 1º Via » Imprimir Diploma<br>NA<br>ssão de Diploma                                       |                       |           | • |
| G Buscar Item de Menu                    | Reitor                                                                        |                                                                                                    |                       |           |   |
|                                          | Reitor:                                                                       | Maria Leopoldina Veras Camelo (1514747)                                                                                  |                       |           |   |
|                                          |                                                                               |                                                                                                    |                       |           |   |
| Alunos e Professores                     | > Diretores                                                                   |                                                                                                    |                       |           |   |
| Cadastros Gerais                         | > Diretor Geral:                                                              | Josenildo Forte de Brito (1338846)                                                                                       |                       |           |   |
| CENSOS<br>Certificados ENEM              | > Diretor Acadêmico:                                                          | Ronero Marcio Cordeiro Domingos (1898563)                                                                                | v                     | ,         |   |
| Comunicador                              | >                                                                             | Diretor Acadêmico                                                                                                    |                       |           |   |
| Cursos, Matrizes e<br>Componentes        | > Registro Escolar                                                            |                                                                                                    |                       |           |   |
| Diplomas e Certificados                  | Coordenador de Registro<br>Acadêmico                                          | lvan Timoteo Cassimiro (2157773)                                                                                         | ~                     | ·         |   |
| Emitir Diploma<br>Emitir Diploma em Lote | Modelo                                                                        |                                                                                                    |                       |           |   |
|                                          | Modelo:                                                                       | MODELO DIPLOMA DE CURSOS SUBSEQUENTES SEM LOG_DIRETOR                                                                    | ~                     | .]        |   |
|                                          |                                                                               |                                                                                                    |                       |           |   |
| EAD                                      | > Enviar                                                                      |                                                                                                    |                       |           | - |
| Digite aqui para                         | pesquisar O                                                                   | ti 💽 👝 🔒 🙀 📔 🙍 📜 💁 👘                                                                                                    | OR 10:3<br>TB2 26/01/ | 6<br>2021 | ₹ |

# 7. Frente do diploma:

| (56) WhatsApp                                         | 🗴   M Caixa de entrada - Iucia: X   M Caixa de entrada (20) - X   saap Imprimir Diploma - SU/ X 📀 tmpcfv71a3x.pdf X saap Modelos de Document: X   +                                                                                                    |                          | s ×   |
|-------------------------------------------------------|----------------------------------------------------------------------------------------------------|--------------------------|-------|
| $\leftarrow \rightarrow \mathbf{G} \ \mathbf{\nabla}$ | Arquivo   C:/Users/Luciano/Downloads/tmpcfv71a3x.pdf                                                                                                    | ☆                        | 💨 E   |
| tmpcfv71a3x.pdf                                       | 1 / 2                                                                                                    | ⇔ ≛                      | ə î   |
|                                                       | O DIRETOR-GERAL DO INSTITUTO FEDERAL DE EDUCAÇÃO, CIÊNCIA E TECNOLOGIA DO SERTÃO<br>PERNAMBUCANO - CAMPUS SALGUEIRO, no uso de suas atribuições e tendo em vista a conclusão do Curso TÉCNICO<br>EM SUBSEQUENTE EM AGROPECUÁRIA, na forma subsequente, em 28/01/2020, confere o título de TÉCNICO EM<br>AGROPECUÁRIA α: |                          |       |
|                                                       | EVANDRO GUNÇALVES DE SUDZA<br>brasileiro, natural de Sakueiro, Er anskrin en 31 de iurbo de 1999, portador da Cádula de Identidade nº 9616250, Órdão                                                                                                    |                          | #     |
|                                                       | Expedidor Secretaria de Defesa Social - SDS/PE, e CPF (* 119.637.404-08, e outorga-lhe o presente diploma a fim de que<br>possa gozar de todos os direitos e prerrogativas legais.                                                                                                    |                          | ÷     |
|                                                       | Salgueiro - PE, 26 de janeiro de 2021.                                                                                                    |                          |       |
| 🔝 tmpcfv71a3x.pdf                                     | A                                                                                                    | Exibir to                | dos X |
| Digite ad                                             | qui para pesquisar O 🛱 💽 📄 😭 🖬 💽 📄 🔿 🖉 🖗 🦛 🖏                                                                                                    | OR 10:51<br>TB2 26/01/20 | 21 ₽  |

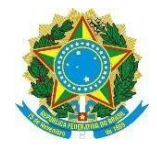

# 8. Verso do diploma do subsequente:

| Fundamentação Legal                                                                                                    | Registro do Diploma                                                                                                    | Anotação para Registro                                                                                                    |
|----------------------------------------------------------------------------------------------------|----------------------------------------------------------------------------------------------------|----------------------------------------------------------------------------------------------------|
| Diploma expedido de acordo com os Artigos de 39 a 42,<br>da Lei nº 9.394/1996; inciso II, Art. 36-B, da Lei nº<br>11.741/2008; Decreto nº 5.154, de 22 de julho de 2004<br>e, com o conjunto de parecerse e referenciais<br>curriculares que normatizam a Educação Profissional<br>no sistema educacional brasileiro. | Diploma registrado sob o nº 485, Livro: 1 SUAP<br>(LIVRO DE REGISTRO DE DIPLOMAS № 01 /<br>CSAL) Via: 1º Via Fis: 176, em 31/12/2020. Processo<br>nº 23418.000132.2020-97.<br>Registro com validade em todo o território nacional,<br>conforme o Art. 48, da Lei nº. 9.394/1996; Art. 2º, § 3º<br>da Lei nº. 11.892/2008. | Carga horária total do curso: 1885 horas.<br>Código Autenticador nº 74608/83014125CM atribuído<br>pelo Sistema Nacional de Informações da Educação<br>Profissional e Tecnológica (SISTEC), conforme o Art.<br>38 da Resolução CNE/CEB n.º 06/2012 |
|                                                                                                    | Salgueiro-PE, 26 de janeiro de 2021.                                                                                                    |                                                                                                    |
| Autorização e Reconhecimento<br>Curso autorizado pela RESOLUÇÃO 62, DO<br>CONSELHO SUPERIOR DE 14 DE DEZEMBRO DE<br>2011.                                                                                                    | ivan Timoteo Cassimiro<br>Responsável pela Emicsão do Diploma<br><i>Campus</i> Salgueiro<br>289/2020                                                                                                    | Órgão de Fiscalização Profissional                                                                                                    |